#### Funções disponíveis por defeito no teclado:

| Função                 | Descrição                                                                                  | Exemplo                                                         |
|------------------------|--------------------------------------------------------------------------------------------|-----------------------------------------------------------------|
| Talão On/Off           | Activa/desactiva impressão de documentos                                                   |                                                                 |
| Cópia Talão            | Imprime último documento                                                                   |                                                                 |
| Gaveta                 | Abre gaveta                                                                                |                                                                 |
| Fecho Dia              | Fecho de dia e ajuste p/ próxima data facturação                                           |                                                                 |
| Emp. 1                 | Activa o empregado Administrador                                                           |                                                                 |
| Lista Doc.             | Consulta sobre todos os documentos lançados                                                |                                                                 |
| Doc. Caixa             | Criação de docs. de entrada e saída de caixa                                               |                                                                 |
| Saldo Crédito          | Consulta e pagamento de documentos a crédito                                               |                                                                 |
| Termina Sessão         | Termina a sessão de empregado activado                                                     |                                                                 |
| Artigos                | Janela de criação e edição de artigos                                                      |                                                                 |
| Cliente                | Janela para preencher dados de cliente eventual<br>ou selecção/ gestão de ficha de cliente |                                                                 |
| Fecha Crédito          | Termina conta a crédito (Factura)                                                          |                                                                 |
| Acum. Fecha<br>Pedido  | Indica acumulador a utilizar                                                               | <b>5</b> ACUM<br>(entra acumulador 5)                           |
| Sub Total              | Imprime consulta de acumulador                                                             |                                                                 |
| Apaga Tecla            | Apaga último algarismo (Backspace)                                                         |                                                                 |
| Apaga Linha            | Apaga linha de doc. seleccionada ou a última linha                                         |                                                                 |
| Abortar                | Aborta o documento actual                                                                  |                                                                 |
| Limpar (ESC)           | Limpa dados da linha em construção                                                         |                                                                 |
| PLU                    | Selecção de artigos através de código                                                      | <b>10 PLU</b><br>(registar artigo código 10)                    |
| Х                      | Indica quantidade                                                                          | <b>2.5</b> X<br>(Indicar QT 2.5)                                |
| %                      | Indica desconto linha                                                                      | 10%<br>(Indicar des. 10%)                                       |
| EMP.                   | Altera empregado activado                                                                  | 99EMP.<br>(Indicar Administrador)                               |
| VISA                   | Termina conta por Cartão de Crédito                                                        |                                                                 |
| MB                     | Termina conta por Cartão de Débito                                                         |                                                                 |
| CAIXA TOTAL<br>(ENTER) | Termina conta                                                                              | 10CAIXATOTAL<br>(Termina conta indicando<br>valor entregue 10€) |

## 4. MODO VOID

Para aceder modo de estorno gire a chave para a posição VOID.

Caso tenha finalizado um documento errado ou tenha sido devolvido deverá utilizar o modo VOID para registar a devolução.

O modo de registo é idêntico ao já explicado anteriormente. Ao finalizar o documento irá surgir um ecrá onde poderá indicar o documento de origem, a data e o motivo.

# 5. MODO X/Z

Para aceder modo de X/Z gire a chave para a posição X ou Z. Neste modo poderá gerar o SAFT, imprimir alguns relatórios e fechar o dia. É através da função fecho de dia que se acerta a data de caixa.

# 6. MODO COM MANUTENCÃO

Para aceder modo de Manutenção gire a chave para a posição a seguir ao P. Só é possível com a chave "C".

Neste modo estão disponíveis algumas opções como o acerto do relógio, os plugins e o motor de relatórios.

Pode também ser aberta a manutenção técnica através da password por defeito **CRM**. É nesta zona que de configura, entre outros, o hardware, o layout dos documentos e configuração de teclas.

NOTA: Também é possível entrar no modo de manutenção se carregar na zona de bastante útil se por alguma razão a chave da registadora não estiver a funcionar.

## 6.1. Configuração de Dispositivos

Nesta janela poderá configurar os dipositivos como impressora, display de cliente, gaveta ou balanca.

No caso da sps-530, já vem configurado por defeito a impressora, o display e a gaveta. Se tiver noutro hardware certificado poderá utilizar o botão AUTO para configurar em automático os dispositivos.

Para adicionar outro dispositivo consulte o manual completo. Depois desta configuração deverá aceder ao botão Terminal para actualizar os dispositivos.

## 6.2. Configuração de teclado

Existem duas formas de aceder a esta janela, pelo modo P e pelo modo de Manutenção.

Nesta janela são configuradas as funções atribuídas a cada tecla do teclado.

| 1    | Limpa Clipboard          | Fix 1 sela seal      |
|------|--------------------------|----------------------|
| 28   | Fecha Documento          |                      |
| 59   | Nulo                     | TRO HELA             |
| 60   | Reg                      | Salarman Familia     |
| 61   | XZ                       | City Family          |
| 62   | X2                       | Salacianas Empranado |
| 63   | Prog                     | Crist Imparado       |
| 64   | Manutenção               | Or Contraction       |
| 1041 | Desconto                 | Descente             |
| 1042 | Empregado:Administrador  | Facha Documento      |
| 1043 | Apaga Linha              | Linna Chiband        |
| 1045 | Método de Pagamento:VISA | Circle Capacity      |
| 1046 | PLU                      | Corresto             |
| 1047 | Listagem Documentos      | Ends offering        |
|      |                          |                      |

- Chave Código referente à tecla.
- Conteúdo Função da tecla.
- Bloqueado Campo para bloquear a tecla.
- Tecla Combinação de teclas.
- Código Tecla Código referente à tecla.
- Tecla atalho Permite editar a combinação de teclas.
- Conteúdo Função da tecla.

A opção "bloqueado" só é visível se aceder através do modo Manutenção. Quando uma tecla está bloqueada não é possível edita-la nem apaga-la se aceder a esta janela através do modo P.

Para visualizar ou alterar a configuração de uma tecla basta premi-la e será automaticamente posicionado.

Para adicionar novas teclas pressione o botão adicionar, de seguida premir a tecla e indicar a função da tecla.

Uma lista com todas as funções está disponível no manual completo.

Nota: Para adicionar novas teclas com novos produtos é mais fácil utilizar o modo explicado anteriormente na secção 2.1 Programação de artigos associado a uma tecla (teclado).

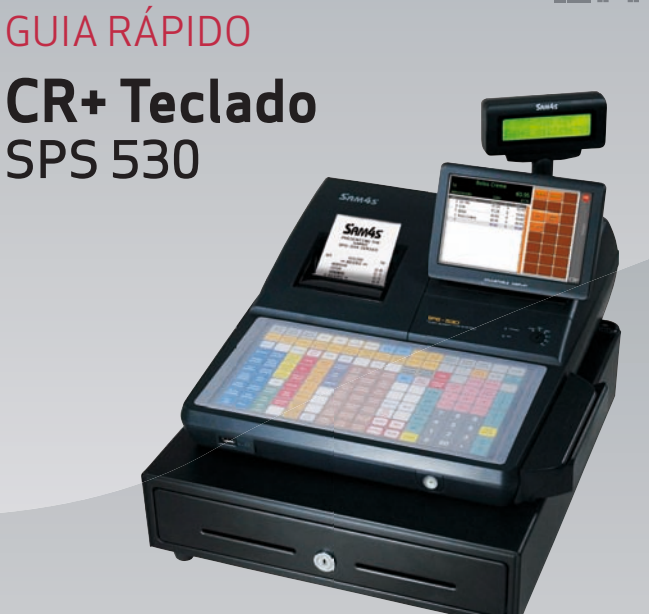

O objectivo deste guia é ser uma referência rápida sobre alguns aspectos mais importantes do produto. Em caso algum substituir a formação ou o manual completo.

A CR+ Teclado pode ser operada em gualguer máguina (POS) certificada pelo GrupoPIE no entanto este guia abrange o funcionamento da CR+ Teclado na registadora Sam4s SPS-530.

Nota: No caso de não estar numa SPS-530, será necessário configurar inicialmente os dispositivos (secção 5.1) e o teclado físico (secção 5.2), para se conseguir operar na CR+

# 1.1. Chave de Controlo

A chave da registadora SPS-530 tem 7 posições que podem ser activadas através das diferentes chaves fornecidas. Dependendo da letra impressa na chave, assim são as posições possíveis.

A chave C acede a todas as posições.

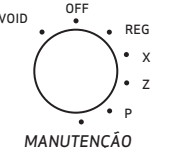

"VOID" - Estorna a venda;

"OFF" - Coloca a registadora em Stand By;

- "REG" Registo de venda;
- "X/Z" Relatórios, SAFT e fecho de dia.
- "P" Programação (Artigos, Famílias, Impostos...) "C" / Manutenção - Configurações Técnicas

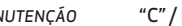

### 1.2. Ecrá CR+

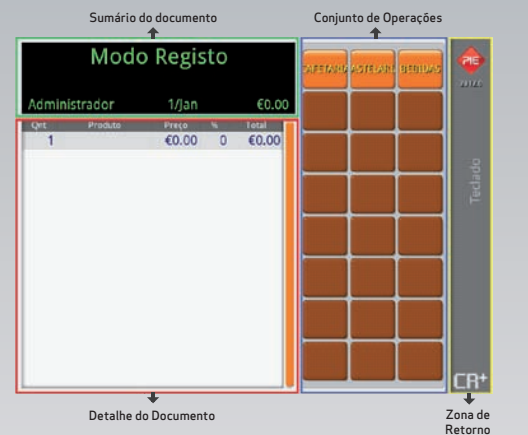

## 1.3. Teclado Sam4S CR+

Por defeito a Sam4s CR+ vem instalada e com o seguinte layout de teclado pré-carregado.

| RCPT         |   | 0 | e                                                                                                    | \$ |       |   | ¢  | r | ,  | 2 |            | TALÃO<br>ON/OFF          | COPIA<br>TALÃO | GAVETA           | FECHA<br>DIA               |
|--------------|---|---|----------------------------------------------------------------------------------------------------|----|-------|---|----|---|----|---|------------|--------------------------|----------------|------------------|----------------------------|
| v            |   | - | <i>"</i>                                                                                                    | s  | ~     | 8 | ], |   | ), |   |            | EMP.                     | EMP.<br>2      | EMP.<br>3        | EMP.<br>4                  |
| ТАВ          | 0 | w | E                                                                                                    | R  | т     | , | U  |   | 。  | p | <b>.</b> . | LISTA<br>DOC.            | DOC.<br>CAIXA  | SALDO<br>CREDITO | TERMINA                    |
| CAPS<br>LOCK | A | s | o la construcción de la construcción de la construc | F  | G     | н | J  | ĸ |    | c |            | ARTIGOS                  | CLIENTE        | FECHA            | SUB                        |
| SHIFT        | 0 | z | x                                                                                                    | с  | v     | в | N  | м |    |   |            | APAGA<br>TECLA<br>(+ BS) | APAGA<br>LINHA | ABORTA           | ACUM. /<br>FECHA<br>PEDIDO |
|              |   |   |                                                                                                    |    | SPACE |   |    |   |    |   |            |                          | PLU            | x                | %                          |
|              |   |   |                                                                                                    |    |       |   |    |   |    |   |            | 7                        | 8              | 9                | EMP.                       |
|              |   |   |                                                                                                    |    |       |   |    |   |    |   |            | 4                        | 5              | 6                | VISA                       |
|              |   |   |                                                                                                    |    |       |   |    |   |    | 1 |            | 1                        | 2              | 3                | мв                         |
|              |   |   |                                                                                                    |    |       |   |    |   |    | 4 |            | 0                        | 00             |                  | CAIXA<br>TOTAL<br>(ENTER)  |

#### 2. MODO PROG

Para aceder à programação da registadora gire a chave para a posição P.

## 2.1. Programação de artigos associado a uma tecla (teclado)

Ao pressionar uma tecla do teclado que não tenha programação, é assumido que se pretende criar um novo artigo nessa posição. Ao pressionar uma tecla de um artigo é assumida a edição desse mesmo artigo.

## 2.2. Janela de Produtos

| 0                      | 1                                                                               |
|------------------------|---------------------------------------------------------------------------------|
|                        |                                                                                 |
| Unidade                |                                                                                 |
| Unidade                |                                                                                 |
| Família                |                                                                                 |
| Família                | $\sim$                                                                          |
| Máscara de Cód. Barras |                                                                                 |
| [BARCODE]              | $\sim$                                                                          |
|                        | Unidade<br>Unidade<br>Família<br>Família<br>Máscura de Cód. Barras<br>[BARCODE] |

• Designação - Nome do artigo.

- Código Campo numérico que identifica o artigo (Tecla PLU).
- Tecla Directa Identifica a posição do artigo na zona de produtos no ecrá.
  Preço Preço usado pelo artigo.
- Preço Variável Permite ao utilizador alterar o preço pré-definido no ato da venda.
  Unidade Unidade usada pelo artigo.
- Grupo Taxas Configuração de taxas de imposto associado ao artigo. *Resposta Obrigatória*.
- Família Permite associar um artigo a uma família.
- Código de Barras Código de barras do artigo.
- Máscara de Cód. Barras Tipo de máscara utilizada para os códigos de barras. [Barcode] - Código de barras normal [Barcode][QTY – Código de barras com indicação de quantidade

[Barcode][TOTAL – Código de barras com indicação de preço

## 2.3. Programação de Artigos

Para criar <u>um artigo</u> que não esteja associado a nenhuma teclada pressione o botão **Artigos** para aceder à listagem de artigos e de seguida pressione o botão de adição de novo artigo (+).

## 2.4. Programação de Empregados

Para aceder à janela <u>de empreg</u>ados rode a chave para a posição P e pressione o botão de **Empregado** 

| Administrador<br>Novo Empregado        | Dasignação Código<br>Novo Empregado 1<br>Pasoword Treino |
|----------------------------------------|----------------------------------------------------------|
| Módulo                                 |                                                          |
| Empregado                              | puon 🗸                                                   |
| Família                                | v                                                        |
| Impostos                               | v .                                                      |
| Produto                                | v                                                        |
| Permissão<br>Descr                     | iption                                                   |
| Abortar criação de documento           | v                                                        |
| Acertar relógio                        | v .                                                      |
| Apagar linha de detalhe (zona finaliza | da) 🗸                                                    |
| Cancelar documento                     | v                                                        |
| Default Employee                       | Cancela 🗸 Aplicar                                        |

• Nome - Designação do empregado.

• Código - Campo numérico utilizado para identificar o empregado. • Password - Password numérica de acesso do empregado.

• Treino - Activa o modo formação para este empregado. Esta opção é apenas visível ao administrador.

• Módulo e Permissões - Controlo de acessos do empregado.

O empregado **Administrador** é criado por defeito com o código 99 e sem password.

A opção modo de treino é utilizada para efeitos de formação. A primeira vez que esta opção é activa é pedido uma password que será solicitada sempre que activar o empregado de treino.

### 3. MODO REG

Para aceder modo de registo gire a chave para a posição REG.

### 3.1. Selecção de Empregado

O nome do empregado activo aparece sempre no ecrá no sumário do documento. Para indicar um novo empregado pode utilizar teclas directas ex. **[Emp.1**] ou indicar o empregado através do seu código seguida da tecla **[EMP.]**. É possível alterar o empregado a meio de uma venda. O encerramento da sessão do empregado activo é efectuado através da tecla **[Termina Sessão]** 

## 3.2. Registo de Vendas

O registo de um artigo pode ser efectuado através:

- Tecla ou botão directo no ecrã
- Leitura de código de barras
- Introdução manual do código do artigo ou o código de barras (tecla PLU)
- Selecção de artigo na janela de pesquisa de artigos (tecla Artigos)

A indicação da **quantidade** ou do **desconto** deve ser feita antes do registo do artigo ou, caso se pretenda efectuar depois, é necessário indicar a linha que se pretende alterar.

A indicação de **preço** é efectuada através da introdução do valor antes de seleccionar o artigo. Exemplo de registar 1,5€ de Bebidas: **1.5Bebidas** 

Exemplo de registar 5 Bebidas de 1,5€: **5 X 1 . 5 Bebidas** 

A **identificação do cliente** durante a venda é efectuada através da tecla **Cliente**.

| Morada        |                         |        |  |
|---------------|-------------------------|--------|--|
| Código Postal | Descrição Código Postal | Cidada |  |
|               |                         |        |  |

Se o cliente é eventual preencha os campos contribuinte e designação. Para inserir ou seleccionar o registo de um cliente utiliza-se o ecrá de pesquisa através do botão com a lupa.

#### Existem as seguintes formas para finalizar um documento:

•**CAIXA TOTAL** finaliza o documento a Dinheiro e pode efectuar o cálculo de t<u>roco atrav</u>és da indicação do valor entregue EX:**10CAIXA TOTAL** 

• VISA MB finaliza o documento na respectiva forma de pagamento • Fecha Crédito transforma o documento em Factura e finaliza-o ficando em conta corrente do cliente. Pode consultar o saldo do cliente ou saldar dívidas (emitir recibos) através da tecla Salda Crédito

Estão disponíveis 15 **acumuladores** (mesas ou contas em aberto). Por defeito estamos no acumulador 0. Para entrar num acumulador indique o número do acumulador EX: **5 ACUM.** No ecrá, na zona do sumário do documento irá aparecer a indicação **A: 5**.

O registo no acumulador é igual ao já explicado anteriormente. No final do registo poderá:

- Voltar ao acumulador 0 premindo ACUM.
- Entrar noutro acumulador EX: 10 ACUM
- Imprimir uma factura pró-forma premindo **Sub Total**
- Finalizar o documento.